## 手机采集入学照片操作指南

第一步: 手机扫描下方"二维码"或打开下方"链接";

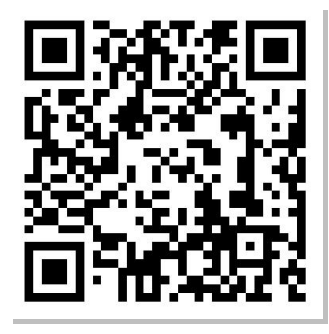

https://www.psdxsrz.com/stuLogin

第二步: 输入"姓名"+"身份证号码", 点击"登录";

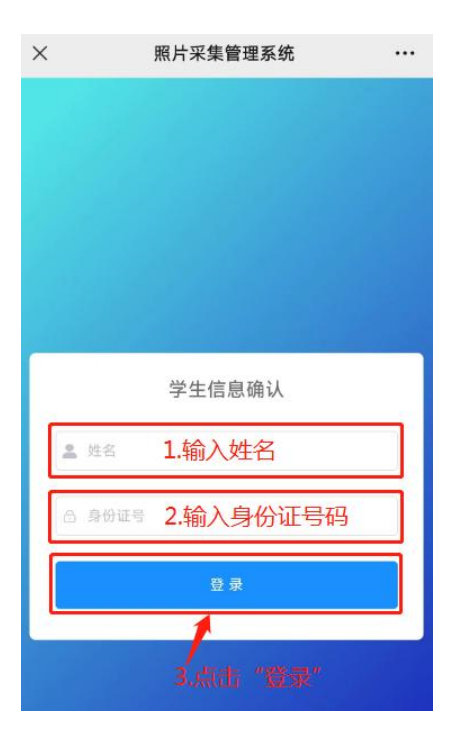

第三步:请核对"个人信息",输入"手机号码",点击 采集照片下方"图像";

| ×            | 照片采集管理系统       |          |
|--------------|----------------|----------|
|              | 个人信息确认         |          |
| 姓名           |                |          |
| 点 李          |                |          |
| 性别           | 1.请核对核对个人信     | 息        |
| at 0         |                |          |
| 年龄           |                |          |
| ê 3          |                |          |
| 民族           |                |          |
| 4            |                |          |
| 专业           |                |          |
| □ 会计学        |                |          |
| 身份证          |                |          |
| 🖾 61C        |                |          |
| ・手机号         |                |          |
| o <b>= 2</b> | .输入"手机号码" 💿    | 11/11    |
| 点击采集照        | <u><u></u></u> |          |
| کے           | 3.点击左<br>框内图   | Ξ侧<br>图像 |
|              | 提交保存           |          |

第四步:仔细阅读照片采集注意事项,点击"我已知晓, 前往采集"

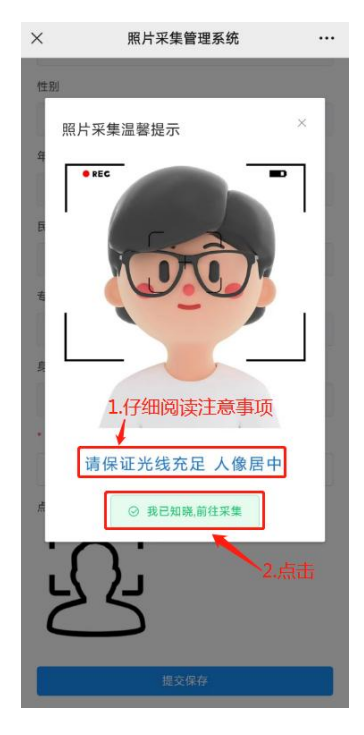

第五步:照片采集系统申请使用你的手机摄像头,请点击"允许";

| ×                    | 照片采集管理系统                              |           |
|----------------------|---------------------------------------|-----------|
| 性别                   |                                       |           |
| 拍照验证                 |                                       | *         |
| 日镜像                  | 回拍照 ○重重                               | 1 19U     |
| 1                    |                                       |           |
| 专业<br>https://<br>身t | /www.psdxsrz.com/<br>用你的摄像头<br>点击 "允许 | 申请使<br>_" |
| 拒                    | 绝 允                                   | 许         |

第六步:点击"拍照",出现照片质量不合格等问题, 可以尝试多次拍摄,拍照完成后须点击"验证"

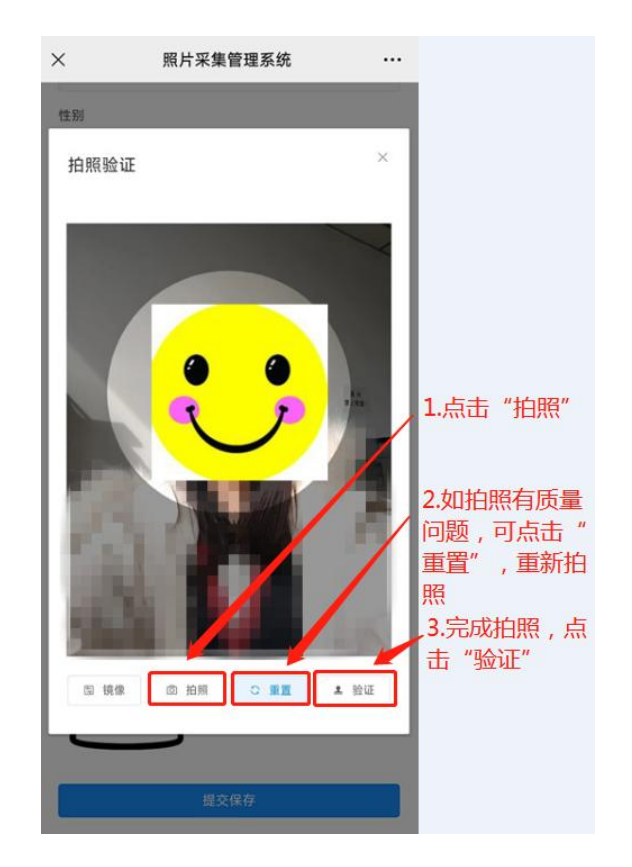

第七步:系统对"入学照片"和"身份证信息"进行验证后提示如下图,若出现比对"不通过"可以重新拍照

| × 照      | 片采集管理系统 …                             |
|----------|---------------------------------------|
| ❷ 人脸对比通过 |                                       |
| 6        |                                       |
| 民族       | 、<br>1.请注意查看                          |
| 4        |                                       |
| 专业       |                                       |
| 圆 会计学    |                                       |
| 身份证      |                                       |
| ☑ (      | ini i                                 |
| • 手机号    |                                       |
| 0 *      | 11/11                                 |
| 点击采集照片   | 2.验证通过,请点击<br>"提交保存" ;未通<br>过,请重新"拍照" |
|          | 提交保存                                  |

第八步:点击"提交保存",系统提示:"保存成功"即 完成入学照片采集。

| ×                                            | 照片采集管理系统 …  |
|----------------------------------------------|-------------|
| ● 保存成                                        | ¢           |
| 4 m                                          | 1           |
| 民族                                           |             |
| √ 汉族                                         | 2.系统提示"保存成功 |
| 专业                                           | 照片采集完成"     |
| □ 土木工程                                       |             |
| 身份证                                          |             |
| © # "# _ !                                   |             |
| • 手机号                                        |             |
| () 1 <sub>00</sub> ( <b>P</b> <sub>0</sub> ) | 11/11       |
| 点击采集照片                                       |             |
|                                              | 1.点击"提交保存"  |
|                                              | 提交保存        |